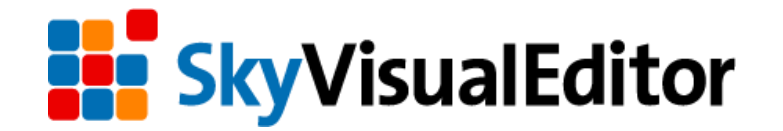

# V5.0 バージョンアップ リリースノート

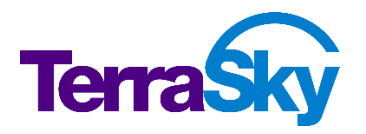

最終更新日:2016年05月26日

Copyright 2016 TerraSky Co., Ltd. All rights reserved

# はじめに

リリースノートでは SkyVisualEditor の主要な新機能や既存機能の機能強化に関する概要情報を提供します。新機能、機能強化には既存環境に影響を与える可能性があるものがあります。より詳細な情報については、リリース時に公開予定のヘルプサイトを参照ください。

ヘルプサイト: <u>https://doc.terrasky.com/display/SVE4JA/Home</u>

# 目次

| 1. | Lightning Design System の適用               | .4  |
|----|-------------------------------------------|-----|
| 2. | SVE ファイルの一括ローカル保存                         | . 5 |
| 3. | [AppComponent] Visualforce ページを読み込むことが可能に | . 6 |
| 4. | データの登録・更新エラー時にエラー内容を複数件表示が可能に             | . 7 |
| 5. | Studio UI の改善                             | . 8 |
| 6. | Salesforce による TLS 1.0 の無効化への対応           | . 9 |
| 7. | 外部オブジェクトへの対応 <ベータ機能>                      | 10  |

# 1. Lightning Design System の適用

Salesforce Lightning Design System(以下 SLDS)を SkyVisualEditor で作成した Visualforce ページに適用します。

新しいユーザーインターフェイスである Lightning Experience では、Visualforce ページも表示することが可能です。しかし新しいデザインで表示するためのツールとして SLDS が公開されており、Lightning Experience のデザインに合わせて表示することが可能になっています。

文字フォントタイプや文字の大きさ、入力枠のデザインやボタンの表示等、簡易的に SLDS を SkyVisualEditor ページに適用させるためのファイルを提供します。提供したファイルの設定方法は、 後ほど公開されるヘルプドキュメントを参照ください。

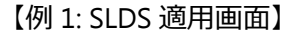

|   | Steptor         | 0, Salesforce SHE |      |                               |       | 0 :::          | ? 🏚 🧃   | 6 |
|---|-----------------|-------------------|------|-------------------------------|-------|----------------|---------|---|
| I |                 |                   |      |                               |       |                |         |   |
|   | 三取り元            |                   |      |                               |       |                |         |   |
|   | 取引先SLDS         | 67 ÷2             | วยเ  |                               |       |                |         |   |
|   | 取引先1 取引先2 取引先責任 | 着 構設みケース          |      |                               |       |                |         |   |
|   | 基本情報            |                   |      |                               |       |                |         |   |
|   | 取引先情報           |                   |      |                               |       |                |         |   |
|   | 取り地名            | 取性光 評論            | -41- | <ul> <li>RODE 1823</li> </ul> | -81/- | • stritt       | -\$\$0- | • |
|   | AND DO TO       | 🔊 R92 🖬           | 5    | 81                            | -90-  | · KAAR         |         |   |
|   | 取引大量号           | 取得1元 Fe           | K    | 年間完上                          |       | <b>#</b> #C⊃−F |         |   |
|   | 取得完 <b>5</b> 月  | Web サイ            | •    | Deta.com 4-                   |       | EXD-F          |         |   |
|   |                 | 取引用ソース            | -46- | •                             |       | 産業区分の設備        |         |   |
|   | 住所惯领            |                   |      |                               |       |                |         |   |
|   | (四)(清水井)        |                   |      | 国(納入県                         | 0     |                |         |   |
|   | 10(2017)(西非元)   |                   |      | 重使世界(纳入来                      | 0     |                |         |   |
|   | 制造有以后本先)        |                   |      | 制造市以(纳入务                      | 0     |                |         |   |

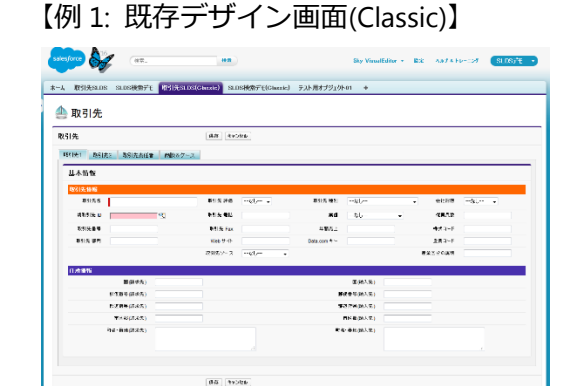

#### 【例 2: SLDS 適用画面】

| Cantoro |                                      |                                                             |                                                                           |             | Q. Salesforce Si                                                                                                    | 82                                                                                                    |                                                                                    |                                                                                                    |                                                               |                                                                                | ? 幸 ♣                                                                        |
|---------|--------------------------------------|-------------------------------------------------------------|---------------------------------------------------------------------------|-------------|----------------------------------------------------------------------------------------------------|----------------------------------------------------------------------------------------------------|------------------------------------------------------------------------------------|----------------------------------------------------------------------------------------------------|---------------------------------------------------------------|--------------------------------------------------------------------------------|------------------------------------------------------------------------------|
| 81;X    | 検索SLD                                | s                                                           |                                                                           |             |                                                                                                    |                                                                                                    |                                                                                    |                                                                                                    |                                                               |                                                                                |                                                                              |
| - 81    | 4:5: <b>F</b>                        | RE108                                                       | -                                                                         | 1114        | x                                                                                                    |                                                                                                    |                                                                                    |                                                                                                    |                                                               |                                                                                |                                                                              |
| -       | 87920                                |                                                             | ~                                                                         |             |                                                                                                    |                                                                                                    |                                                                                    |                                                                                                    |                                                               |                                                                                |                                                                              |
|         | and the to                           | 6000-000                                                    |                                                                           | •           | 99                                                                                                    | フェーズ 保守しない                                                                                                    | • -0                                                                               | · ·                                                                                                    |                                                               |                                                                                |                                                                              |
| 1       | €(T(%)                               | (CRUGH)                                                     |                                                                           | •           |                                                                                                    | 高波 研用<br>使用しない                                                                                                    | • -4                                                                               | U                                                                                                    | •                                                             |                                                                                |                                                                              |
|         |                                      |                                                             |                                                                           |             | 2.8                                                                                                    | 207 ×7-9                                                                                                    | を操作した場合はの                                                                          | 解わしてくださ                                                                                                    | w.                                                            |                                                                                |                                                                              |
|         |                                      |                                                             |                                                                           |             |                                                                                                    |                                                                                                    |                                                                                    |                                                                                                    |                                                               |                                                                                |                                                                              |
| 17      | 811                                  | -948                                                        | all second                                                                |             | (X#<br>1/4                                                                                                    | <b>10 10</b>                                                                                                    | 仟款:31                                                                              |                                                                                                    |                                                               |                                                                                |                                                                              |
| 1       | a11                                  | -9498<br>1958                                               | allineate<br>ID                                                           | •           | (37<br>1/4<br>1/4<br>1/4                                                                                                    | (1) (1) (1) (1) (1) (1) (1) (1) (1) (1)                                                                                                    | 作数31<br>フェーズ ・                                                                     | संद्र(%) ।                                                                                                    | <u>غ</u> تو ،                                                 | 307978H                                                                        |                                                                              |
| 1       | 611<br>(79)                          | -55-453.<br>RestR                                           | RLRM/B<br>ID<br>wrscn pic                                                 | •           | R (1/4<br>fues 1/4<br>Dickenson Mo                                                                                                    | Here Matterner                                                                                                    | ₩<br>7x − X =<br>Qualification =                                                   | 載載(%) ・<br>詳 10                                                                                                    | <b>≙0</b> •<br>15,000                                         | 2014/01/04                                                                     | (2016/05/16                                                                  |
| 8       | 111<br>1790<br>1790                  | R Did                                                       | REPORT<br>ID<br>wrision plo<br>ted Cil & G                                | •           | R (C) 1/4<br>fulks •<br>Dickenson Mo<br>United Oil Offi                                                                                                    | (*) (*) 10 *<br>fruit (40)<br>New Customer<br>Existing Customer                                                                                                    | 作数:31<br>フェーズ ・<br>Qualification ・<br>Negotiation/・                                | 朝鮮(%) ・<br>夏 10<br>夏 00                                                                                                    | <b>≙%</b><br>15.000<br>125.000                                | 36 <b>7 94201</b><br>2014/01/04<br>2014/01/04                                  | [ 2016/05/16                                                                 |
|         | an<br>1790<br>1790                   | -53-634<br>RestR<br>R Divi<br>R Uni<br>R Uni                | ID<br>ID<br>wrision plo<br>ted Oil & G<br>ress Logisti                    | 8           | CAT     CAT     C | B B 10     Flak 600     New Customer     Existing Customer     New Customer                                                                                                    | 作数31<br>フェーズ ・<br>QualHeation -<br>Negotiation/・<br>Closed Wen ・                   | <ul> <li>構成(%)・</li> <li>構成</li> <li>10</li> <li>構成</li> <li>90</li> <li>現成</li> <li>90</li> <li>現成</li> <li>100</li> </ul>                                                                                                    | <b>±%</b><br>15.000<br>125.000<br>220.000                     | 30793201<br>2014/01/04<br>2014/01/04<br>2014/01/04                             | [ 2016/05/16<br>[ 2016/05/16                                                 |
|         | att<br>Trei<br>Trei<br>Trei<br>Trei  | -53,63,<br>Rel31,<br>R Dick<br>R Uni<br>R Exp<br>R Exp      | 2017 W/Fe<br>100<br>wrision plo<br>ted OII & G<br>ress Logisti<br>sePolnt | •<br>8<br>8 | Note         1/4           Mare         1           Dickenson Mo         1           United OII Offi         Depress Logisti           Gene/Point Sta         Sta                                                                                                    | B B 10     Full Kott     New Customer     Existing Customer     New Customer     New Customer                                                                                                    | 行数:31<br>フェーズ ・<br>Qualification ・<br>Negotiation/・<br>Cosed Won ・                 | <ul> <li>(%)(%)</li> <li>(%)</li> <li>(%)<!--</td--><td><b>≜%</b> •<br/>15.000<br/>125.000<br/>220.000<br/>85.000</td><td>3679589<br/>2014/01/04<br/>2014/01/04<br/>2014/01/04<br/>2014/01/04</td><td>[ 2016/05/16<br/>[ 2016/05/16<br/>[ 2016/05/16</td></li></ul> | <b>≜%</b> •<br>15.000<br>125.000<br>220.000<br>85.000         | 3679589<br>2014/01/04<br>2014/01/04<br>2014/01/04<br>2014/01/04                | [ 2016/05/16<br>[ 2016/05/16<br>[ 2016/05/16                                 |
|         | 2011<br>7790<br>7790<br>7790<br>7790 | R Did<br>Bodiž<br>R Did<br>R Uni<br>E Exp<br>R Ger<br>t Gra | attowite<br>to<br>ted Oil & G<br>ress Logisti<br>tePoint<br>nd Hotels F   |             | Carrowner Carrowner Carrowner Carrowner Mo<br>Dickersson Mo<br>United Oil Offi<br>Express Legisti<br>GenePoint Sta<br>Grand Hotels F                                                                                                    | A 10     A 10     A 10 | 作数:31<br>フェーズ ・<br>Qualification -<br>Cosed Won ・<br>Cosed Won ・<br>1. Decision (* | ##SR(%s) ・ ## # # # # # # # # # # # # # # # # #                                                                                                     | <b>≜%</b><br>15,000<br>125,000<br>220,000<br>85,000<br>15,000 | 30199201<br>2014/01/04<br>2014/01/04<br>2014/01/04<br>2014/01/04<br>2014/01/04 | [ 2016/05/16<br>[ 2016/05/16<br>[ 2016/05/16<br>[ 2016/05/16<br>[ 2016/05/16 |

### 【例 2: 既存デザイン画面(Classic)】

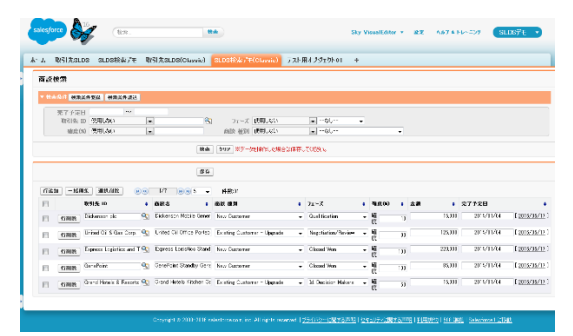

◆Salesforce Lightning Design System の詳細については下記を参照ください。 https://www.lightningdesignsystem.com/

# 2. SVE ファイルの一括ローカル保存

SkyVisualEditor Studio 画面にて複数の SVE ファイルをまとめてローカルに保存することができる ようになりました。今までは開いているページを1ページずつ保存する必要がありましたが、複数 のファイルを zip ファイル形式での一括保存が可能になりました。バックアップ等をする際にご活 用ください。

|       |           | -141 |    |                      |                                         |
|-------|-----------|------|----|----------------------|-----------------------------------------|
| P     | ローカルから開く  | •    | .[ |                      |                                         |
| 14    | ローカルへ保存   |      |    | Visualforceページ名      | 作成日 更新日                                 |
| 1.    |           |      | 0  | tana_zip_wiz         | 2016/03/18 13:48:02 2016/03/18 13:48:02 |
| 177.8 |           |      | 0  | tana_zip_wariate     | 2016/03/18 13:47:11 2016/03/18 13:47:11 |
| S.    | ローカルへ一括保仔 |      | 0  | tana_zip_custom      | 2016/03/18 13:46:22 2016/03/18 13:46:22 |
|       |           |      |    | tana_zip_oyako       | 2016/03/18 1 ページ取得中 10/16 5:45          |
|       |           |      |    | tana_zip_search      | 2016/03/18 1                            |
|       |           |      |    | tana_zip_free        | 2016/03/18 13:44:16 2016/03/18 13:44:16 |
|       |           |      |    | SVE_SalesData_Search | 2016/03/17 16:32:47 2016/03/17 17:16:14 |
|       |           |      |    | leeTest1             | 2013/12/11 14:02:09 2016/03/14 16:57:54 |
|       |           |      |    | leeTest6             | 2013/10/01 09:56:08 2016/03/14 16:07:22 |
|       |           |      |    | ·                    |                                         |
|       |           |      |    |                      |                                         |

尚、ローカルに保存されたページをアップロードする際は、今まで通り1ファイルずつになりま す。zip ファイルからまとめて SVE ページを一括アップロードすることはできませんのでご了承く ださい。

一括保存 キャンセル

# 3. [AppComponent] Visualforce ページを読み込むことが可能に

SkyVisualEditor で作成した Visualforce ページ、または個別開発した Visualforce ページを読み込むことができる AppComponent を「SkyVisualEditor 標準 AppComponent」に追加します。

【例: Dashboard レイアウト内に検索テンプレート画面を配置】

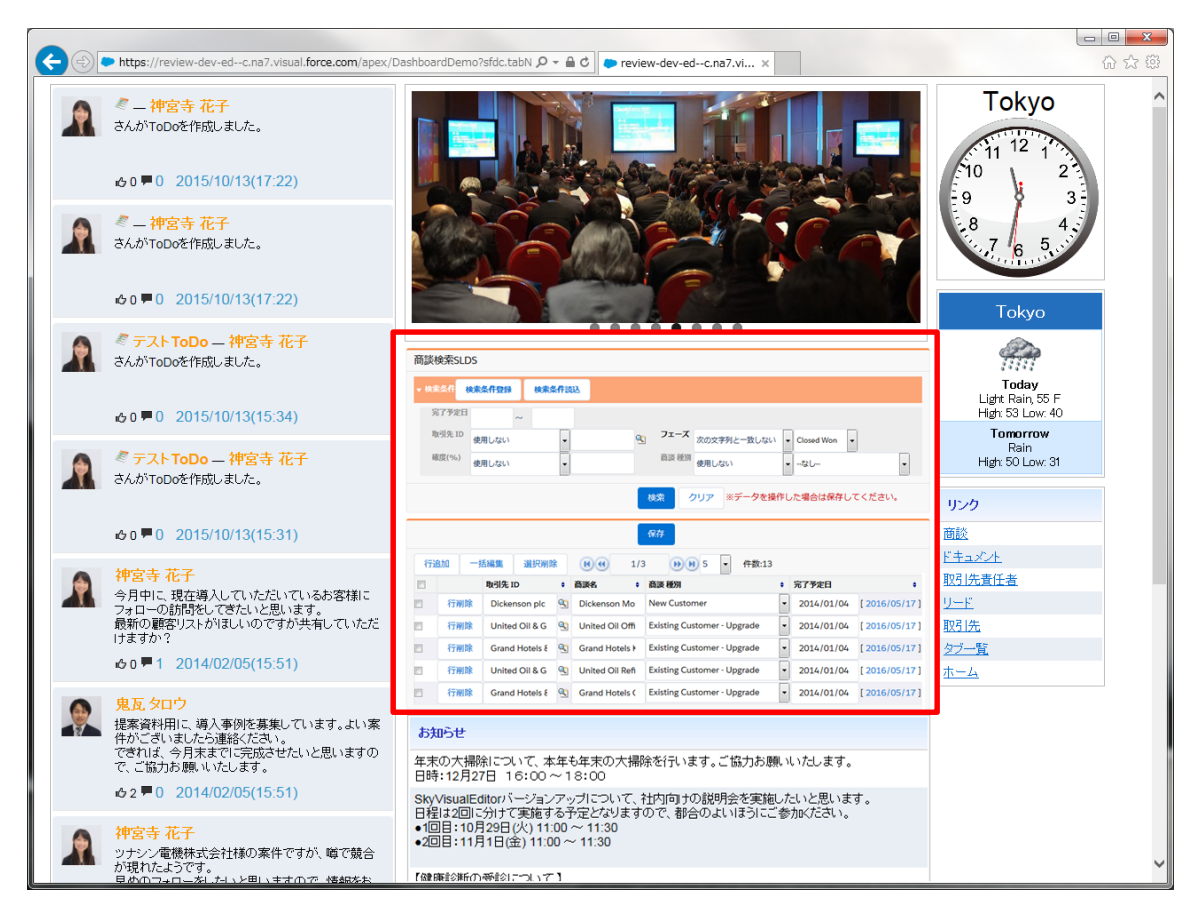

当機能の注意点として、Visualforce ページがそのままページ内に表示されます。そのため JavaScript や CSS 等が、元のページとページ内に表示したページの機能・デザインに競合やエラー が発生する可能性があります。お客様自身で動作確認をするようにしてください。

#### 4. データの登録・更新エラー時にエラー内容を複数件表示が可能に

「保存」処理実行時に入力規則やワークフロー、個別に開発した Apex Trigger によってエラー (DMLException)が発生し、且つエラーが複数項目に対して発生した場合、エラーメッセージは1 件のみ画面に表示されます。そのため複数のエラーが発生した時は、表示されたエラー1件に対し て入力値を修正して再度保存を実行すると、次のエラーが表示する動きになっています。

今回の機能追加により、複数項目のエラーを画面にまとめて表示することが可能になりました。 設定には「Apex クラス拡張」の使用が必要になりますので、設定方法は後ほど公開されるヘルプ ドキュメントを参照ください。

【入力規則を設定時のエラーメッセージ例】

| <u>አ</u> -አ | Chatter                            | キャンペー                                                            | ン リード                                          | 取引先                                  | 取引先責任者                  | 商談    | 売上予測 | 契約  | 注文    | ታ  |
|-------------|------------------------------------|------------------------------------------------------------------|------------------------------------------------|--------------------------------------|-------------------------|-------|------|-----|-------|----|
|             | 取引先の<br>取引先名<br>取引先番<br>Error mess | 呆存処理中(JI<br>: Error of mult<br>号 : Error of m<br>sage test of to | ラーが発生し;<br>iple reviews<br>ultiple review<br>p | ました。<br>occurred. [N<br>vs occurred. | ame]<br>[AccountNumber] |       |      |     |       |    |
| 取弓          | 先                                  |                                                                  |                                                |                                      | 保存 キャンセル                | )     |      |     |       |    |
| <b>▼</b> ₹  | 网先情報                               |                                                                  |                                                |                                      |                         |       |      |     |       |    |
|             |                                    | 取引先名                                                             | error<br>エラー: カス・                              | タムエラーメッt                             | 2ージ:名前項目でエラ             | 一発生   |      | 取引先 | 評価    | †. |
|             | #                                  | l取引先 ID                                                          |                                                | 9                                    | 6                       |       |      | 取引先 | 電話    |    |
|             | 1                                  | <b>款引先番号</b>                                                     | error<br>エラー: カス・                              | タムエラーメッヤ                             | 2ージ:取引先番号で3             | [ラー発生 |      | 取引先 | E Fax |    |
|             | R                                  | 双引先 部門                                                           |                                                |                                      |                         |       |      | Web | サイト   |    |
|             | T                                  | 8引先 種別                                                           |                                                | -                                    |                         |       |      | 株式  | 3~K   |    |

#### 5. Studio UI の改善

SkyVisualEditor は、お客様から大きな機能追加や文言の変更等の沢山のご要望を頂いています。 細かい改善ではありますが、下記の Studio 画面表示を改善しました。

#### 5-1. デザインページ選択ダイアログに「最終更新者」を表示

複数名でページを開発している場合に、最終更新者が誰なのかを確認したいというご要望が ありましたので「最終更新者」項目を追加しました。

| デザインページ選択               |                     |                    |            |                                  |    | * |
|-------------------------|---------------------|--------------------|------------|----------------------------------|----|---|
|                         |                     |                    |            | _                                |    |   |
| Visualforceページ名         | 作成日                 | 更新日                | 最終更新者      | 5 2019                           | •  |   |
| SVE_20151221134818      | 2015/12/21 13:48:31 | 2016/05/17 21:54:2 | 3 テラスカイ デモ | count information page for Sales | 履歴 | ^ |
| SVE_20151215112603      | 2015/12/15 11:26:37 | 2015/12/15 11:26:4 | 4 テラスカイ デモ |                                  | 履歴 |   |
| SVE_20160419153947      | 2016/04/19 15:40:11 | 2016/04/19 17:27:1 | 1 テラスカイ デモ |                                  |    |   |
| SVE_20160404153701      | 2016/04/04 15:37:46 | 2016/04/04 15:42:1 | 4 テラスカイ デモ |                                  |    |   |
| SVE_20160329224255_view | 2016/03/29 22:46:25 | 2016/03/29 22:46:2 | 5 テラスカイ デモ |                                  |    |   |
| SVE_20160329224255      | 2016/03/29 22:43:15 | 2016/03/29 22:43:1 | 5 テラスカイ デモ |                                  |    |   |
| SVE_20160325193759      | 2016/03/25 19:38:33 | 2016/03/25 19:38:3 | 3 テラスカイ デモ |                                  |    |   |
| SVE_20160323220431      | 2016/03/23 22:04:58 | 2016/03/23 22:04:5 | 8 デラスカイ デモ |                                  |    |   |
| SVE_20160318141710      | 2016/03/18 14:17:58 | 2016/03/18 14:17:5 | 8 テラスカイ デモ |                                  |    | - |
|                         |                     |                    |            |                                  |    |   |
|                         |                     | 開く 削除              | キャンセル      |                                  |    |   |

#### 5-2.ページバージョン選択ダイアログの項目名を変更

ページバージョンの説明とページの説明が同一の値に感じてしまうため紛らわしいとの声 を頂きましたので、項目名を「説明」から『バージョン備考』に変更しました。

| ョン選択 |                                                                                                    |                                                                           |                                                                                                    |                                         |                                         | *                                                                                                    |
|------|----------------------------------------------------------------------------------------------------|---------------------------------------------------------------------------|----------------------------------------------------------------------------------------------------|-----------------------------------------|-----------------------------------------|----------------------------------------------------------------------------------------------------|
|      |                                                                                                    |                                                                           |                                                                                                    |                                         |                                         |                                                                                                    |
| . 作成 | î<br>ط                                                                                                    | バージョン備考                                                                   |                                                                                                    |                                         |                                         |                                                                                                    |
| 20:  | 15/12/21 13:48:58                                                                                                    | Add Name field of Ac                                                      | count Obj                                                                                                    |                                         |                                         | 1                                                                                                    |
| 20:  | 15/12/21 13:48:31                                                                                                    | Create                                                                    |                                                                                                    |                                         |                                         | 9                                                                                                    |
|      |                                                                                                    |                                                                           |                                                                                                    |                                         |                                         |                                                                                                    |
|      |                                                                                                    |                                                                           |                                                                                                    |                                         |                                         |                                                                                                    |
|      |                                                                                                    |                                                                           |                                                                                                    |                                         |                                         |                                                                                                    |
|      |                                                                                                    |                                                                           |                                                                                                    |                                         |                                         |                                                                                                    |
|      |                                                                                                    |                                                                           |                                                                                                    |                                         |                                         |                                                                                                    |
|      |                                                                                                    |                                                                           |                                                                                                    |                                         |                                         |                                                                                                    |
|      |                                                                                                    |                                                                           |                                                                                                    |                                         |                                         |                                                                                                    |
|      |                                                                                                    | 開く                                                                        | 削除                                                                                                    | キャンセル                                   |                                         |                                                                                                    |
|      | A 学校 新生活 (1995) (1995) (19 | rヨン選択<br>・<br>・<br>・<br>作成日<br>2015/12/21 13:48:58<br>2015/12/21 13:48:31 | Alexa Alexa Alex | ADD ADD ADD ADD ADD ADD ADD ADD ADD ADD | ADD ADD ADD ADD ADD ADD ADD ADD ADD ADD | P3)選択<br>1 作成日 //-ジョン維考<br>2015/12/21 13:48:58 Add Name field of Account Obj<br>2015/12/21 13:48:31 Create<br>服く 副除 キャンセル |

#### 6. Salesforce による TLS 1.0 の無効化への対応

今後、Salesforce に接続する際に TLS1.1 以上の暗号化方式が必須となります。

今までは SkyVisualEditor Studio からの接続時は TLS1.0 の暗号化方式を利用しているため、重要 な更新「HTTPS 接続には TLS 1.1 以降が必要」が有効になっている場合は、下記のようなエラー が発生していました。

| 17- X                               |
|-------------------------------------|
| ログインに失敗しました<br>[UNSUPPORTED_CLIENT] |
| ок                                  |

今回のバージョンアップで TLS1.1 以上の暗号化方式で接続するように変更したため、このエラー は発生しなくなります。

TLS 1.0 の無効化の詳細については、下記 Salesforce ナレッジ記事を参照してください。 https://help.salesforce.com/apex/HTViewSolution?id=000221207&language=ja

#### 7. 外部オブジェクトへの対応 <ベータ機能>

Salesforce 組織外のデータに対応付けられたオブジェクト(外部オブジェクト)が使用可能になり ました。尚、オブジェクト選択ダイアログにて"全て表示"チェックボックスにチェックを設定した 場合のみ表示されるベータ機能となっています。

|              | オブ | - ジェクト選択 🗱                 |            |
|--------------|----|----------------------------|------------|
|              |    | ca Q 全(表示                  |            |
|              |    | キャンペーン:Campaign            | 5.78<br>Re |
| @            |    | ケース:Case                   |            |
| 11           |    | ケースチームメンバーロール:CaseTeamRole |            |
| H            |    | Categories:Categoriesx     |            |
|              |    | 計算テスト:SE2Template01Calcc   |            |
|              |    |                            |            |
| -            |    |                            | [1/8]      |
| orcet        |    |                            |            |
| レイアウ<br>やきます |    |                            | 小群を        |
|              |    |                            |            |
|              |    |                            |            |
|              |    |                            |            |
| ualfor       |    |                            |            |
| A            |    | ,                          |            |
|              |    |                            |            |
|              | _  |                            |            |

(※外部オブジェクトは API 参照名に"\_\_x"が付いています)

# また、外部オブジェクトについて詳細は Salesforce のヘルプを参照ください。

https://help.salesforce.com/apex/HTViewHelpDoc?id=external\_object\_define.htm&language=ja

SkyVisualEditor V5.0 バージョンアップ リリースノート

株式会社テラスカイ

URL : <u>http://www.terrasky.co.jp</u>

E-Mail : <u>support@terrasky.co.jp</u>